# あるFMCから別のFMCへのFTDの移行

| 内容                 |  |  |
|--------------------|--|--|
| <u>はじめに</u>        |  |  |
| <u>前提条件</u>        |  |  |
| <u>要件</u>          |  |  |
| <u>使用するコンポーネント</u> |  |  |
| <u>背景説明</u>        |  |  |
| <u>設定</u>          |  |  |
| <u>コンフィギュレーション</u> |  |  |
| <u>確認</u>          |  |  |
| <u>トラブルシュート</u>    |  |  |
| <u>関連情報</u>        |  |  |

## はじめに

このドキュメントでは、Firepower Management Center(FMC)間でCisco Firepower Threat Defense(FTD)デバイスを移行する方法について説明します。

## 前提条件

移行プロセスを開始する前に、次の前提条件を満たしていることを確認してください。

- ・送信元と宛先の両方のFMCにアクセスできます。
- FMCとFTDの両方の管理者クレデンシャル
- 現在のFMC設定をバックアップします。
- 宛先FMCと互換性のあるソフトウェアバージョンを実行しているFTDデバイスを確認します。
- 宛先FMCと送信元FMCのバージョンが同じであることを確認します。

### 要件

- 両方のFMCで互換性のあるソフトウェアバージョンが実行されている必要があります。
- FTDデバイスと両方のFMC間のネットワーク接続。
- FTDデバイスに対応するために、宛先FMC上に十分なストレージとリソースがあること。

使用するコンポーネント

このドキュメントの情報は、次のソフトウェアとハードウェアのバージョンに基づいています。

Cisco Firepower Threat Defense(FTDv)仮想バージョン7.2.5

Firepower Management Center(FMCv)仮想バージョン7.2.5

このドキュメントの情報は、特定のラボ環境にあるデバイスに基づいて作成されました。このド キュメントで使用するすべてのデバイスは、クリアな(デフォルト)設定で作業を開始していま す。本稼働中のネットワークでは、各コマンドによって起こる可能性がある影響を十分確認して ください。

## 背景説明

あるFMCから別のFMCにFTDデバイスを移行するには、ソースFMCからのデバイスの登録解除、 宛先FMCの準備、デバイスの再登録など、いくつかの手順を実行する必要があります。このプロ セスにより、すべてのポリシーと設定が正しく転送および適用されます。

## 設定

コンフィギュレーション

1. ソースFMCにログインします。

| cisco SECURE                            |  |
|-----------------------------------------|--|
| Secure Firewall<br>Management<br>Center |  |
| Username<br>I<br>Password<br>Log In     |  |

2. Devices > Device Managementの順に移動し、移行するデバイスを選択します。

|                     | Firewall Management Cente<br>Devices / Device Management | er Overviev   | v Analysis                     | Policies     | Devices        | Objects Inte                    | gration                         |
|---------------------|----------------------------------------------------------|---------------|--------------------------------|--------------|----------------|---------------------------------|---------------------------------|
| View By:<br>All (1) | Group<br>• Error (0) • Warning (0)                       | • Offline (0) | <ul> <li>Normal (1)</li> </ul> | Deploymer    | nt Pending (0) | <ul> <li>Upgrade (0)</li> </ul> | <ul> <li>Snort 3 (1)</li> </ul> |
| Collapse            | All                                                      |               |                                |              |                |                                 |                                 |
|                     | Namo                                                     |               |                                | Model        |                | Version                         | Chassis                         |
| • •                 | <ul> <li>Ungrouped (1)</li> </ul>                        |               |                                |              |                |                                 |                                 |
|                     | 192.168.15.31 Snort 3<br>192.168.15.31 - Routed          |               |                                | FTDv for VMw | are            | 7.2.5                           | N/A                             |

3. デバイスセクションで、デバイスに移動し、エクスポートをクリックしてデバイス設定をエク スポートします。

| FTD1                                      |                 |            |             |        |        |          |  |  |  |
|-------------------------------------------|-----------------|------------|-------------|--------|--------|----------|--|--|--|
| Cisco Firepower Threat Defense for VMware |                 |            |             |        |        |          |  |  |  |
| Device                                    | Routing         | Interfaces | Inline Sets | DHCP   | VTEP   |          |  |  |  |
| Gene                                      | ral             |            |             |        |        | 4+-      |  |  |  |
| Name                                      |                 |            |             |        |        | FTD1     |  |  |  |
| Trans                                     | er Packets:     |            |             |        |        | Yes      |  |  |  |
| Mode                                      |                 |            |             |        |        | Routed   |  |  |  |
| Comp                                      | liance Mode:    |            |             |        |        | None     |  |  |  |
| TLS C                                     | rypto Accelera  | ition:     |             |        |        | Disabled |  |  |  |
| Devic                                     | e Configuratior | C          |             | Import | Export | Download |  |  |  |

4. 設定をエクスポートしたら、ダウンロードする必要があります。

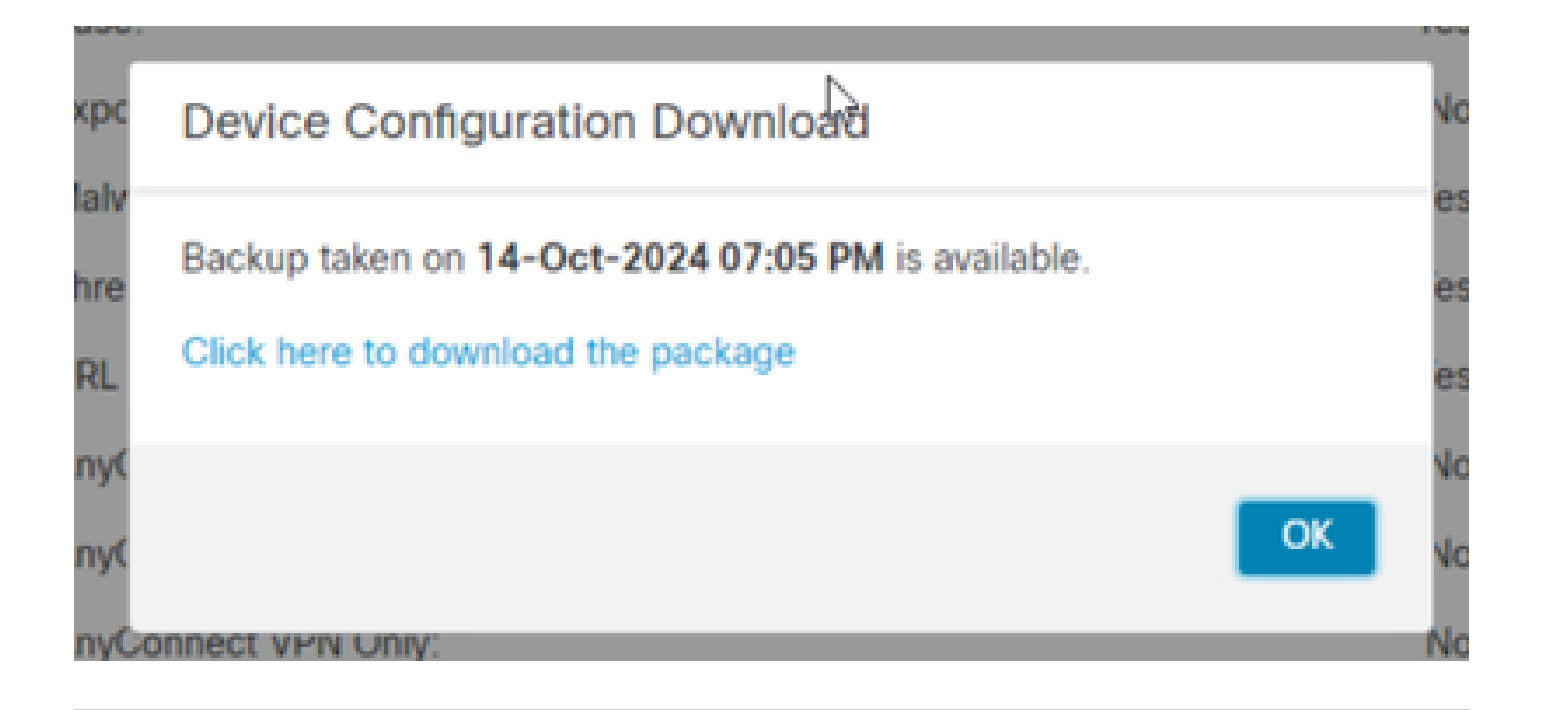

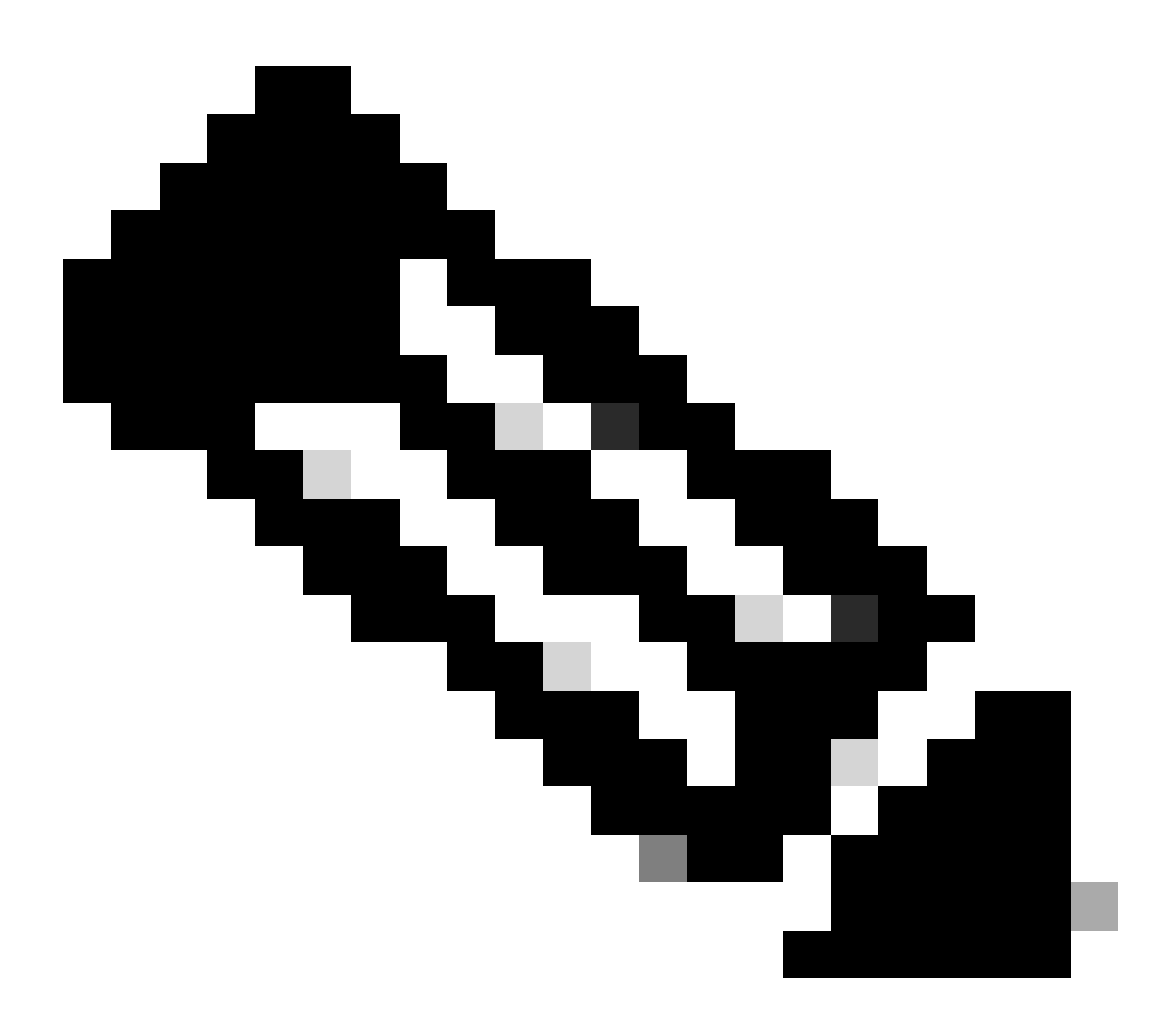

注:ダウンロードするファイルには、拡張子.SFOが付いており、IPアドレス、セキュリ

ティゾーン、スタティックルート、およびその他のデバイス設定などのデバイス設定情 報が含まれている必要があります。

5. デバイスに関連付けられたポリシーをエクスポートする必要があります。System > Tools > Import/Exportの順に選択し、exportするポリシーを選択して、exportをクリックします。

| Deploy           | ୍ 🖉 🌣 🔞 ac     | imin • diale SECURE |
|------------------|----------------|---------------------|
| Configuration    | Health         | Monitoring          |
| Users            | Monitor        | Audit               |
| Domains          | Policy         | Syslog              |
| Updates          | Events         | Statistics          |
|                  | Exclude        |                     |
| Licenses         | Monitor Alerts | Tools               |
| Smart Licenses   |                | Backup/Restore      |
| Classic Licenses |                | Scheduling          |
|                  |                | Import/Export       |
|                  |                | Data Purge          |

| $\checkmark$ Access Control Policy  |                                  |
|-------------------------------------|----------------------------------|
| test                                | Access Control Policy            |
| > Contextual Cross-launch           |                                  |
| > Custom Table View                 |                                  |
| > Custom Workflow                   |                                  |
| > Dashboard                         |                                  |
| > Health Policy                     |                                  |
| $\checkmark$ NAT Threat Defense     |                                  |
| NAT NAT                             | NAT Threat Defense               |
| $\sim$ Platform Settings Threat Def | ense                             |
| 🗹 test                              | Platform Settings Threat Defense |
| > Report Template                   |                                  |
| Export                              |                                  |

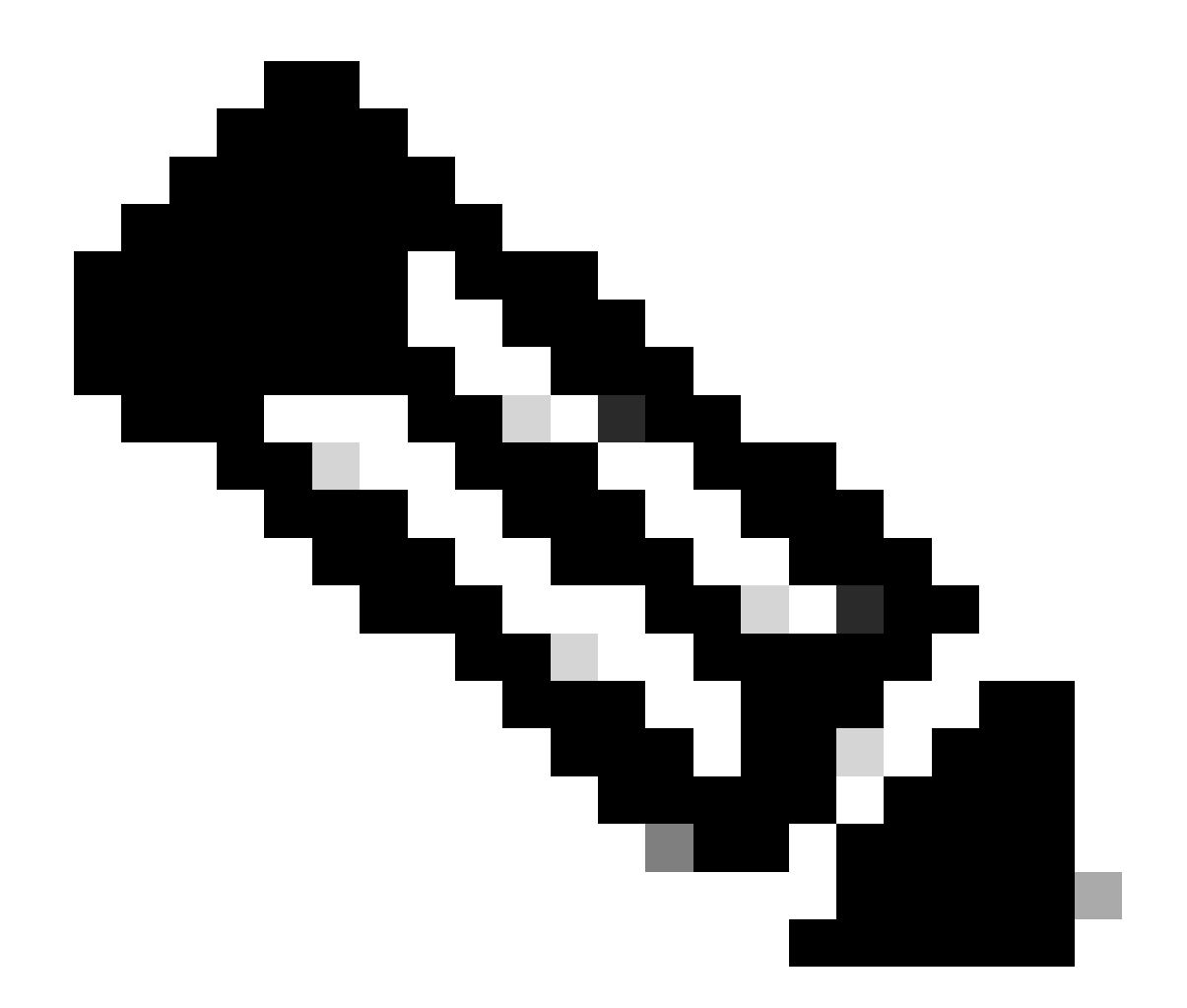

注:.SFOファイルが正常にダウンロードされたことを確認します。エクスポートをクリッ クすると、ダウンロードが自動的に実行されます。このファイルには、アクセスコント ロールポリシー、プラットフォーム設定、NATポリシー、およびその他のポリシーが含 まれています。これらはデバイス設定とともにエクスポートされず、宛先FMCに手動で アップロードする必要があるため、移行に不可欠なポリシーです。

6. FMCからFTDデバイスの登録を解除し、Devices > Device managementに移動し、右側にある 3つの垂直ドットをクリックしてdeleteを選択します。

| P             | Firewall Management Center Overview Analysis                                                                     | Policies Devices Obje  | cts Integra | tion          |                       | Deploy Q 💕 🕻          | admir 🗿           | • stude SECURE                                                      |
|---------------|----------------------------------------------------------------------------------------------------|------------------------|-------------|---------------|-----------------------|-----------------------|-------------------|---------------------------------------------------------------------|
| View I<br>All | By:         Group           •         Error (0)         • Warning (0)         • Offline (0)         • Normal (1) | Deployment Pending (1) | Upgrade (0) | • Snort 3 (1) |                       | ٩                     | C<br>Search Devic | e Add 🔹                                                             |
| Collag        | e Al                                                                                                    |                        |             |               |                       |                       |                   |                                                                     |
|               | Name                                                                                                    | Model                  | Version     | Chassis       | Licenses              | Access Control Policy | Auto RollBac      | k i i i i i i i i i i i i i i i i i i i                             |
|               | ✓ Ungrouped (1)                                                                                                  |                        |             |               |                       |                       |                   |                                                                     |
|               | FTD1 Snort 3<br>192.168.15.31 - Routed                                                                           | FTDv for VMware        | 7.2.5       | N/A           | Base, Threat (2 more) | e test                | 49                | / :<br>Delete                                                       |
|               |                                                                                                    |                        |             |               |                       |                       |                   | Packet Tracer<br>Packet Capture<br>Revert Upgrade<br>Health Monitor |

- 7. 宛先FMCを準備します。
  - 宛先FMCにログインします。
  - ステップ5でダウンロードしたソースFMCポリシーをインポートして、FMCが新しいデバイ スを受け入れる準備ができていることを確認します。System > Tools > Import/Exportの順に 移動し、upload packageをクリックします。インポートするファイルをアップロードして、 uploadをクリックします。

|                                                               | Upl      | oad      | d P      | ack               | ag             | е           |
|---------------------------------------------------------------|----------|----------|----------|-------------------|----------------|-------------|
| Firewall Management Center<br>System / Tools / Upload Package | Overview | Analysis | Policies | Devices           | Objects        | Integration |
| Package Name Upload Cancel                                    |          |          | Choos    | e File ObjectExpo | ort4235208.sfo |             |

8. インポート先FMCにインポートするポリシーを選択します。

| ∼ Ac         | cess Control Policy                                                |
|--------------|--------------------------------------------------------------------|
| $\checkmark$ | test                                                               |
| $\sim$ He    | alth Policy                                                        |
|              | Initial_Health_Policy 2024-09-29 18:25:54<br>Initial Health Policy |
|              | T Threat Defense                                                   |
| $\checkmark$ | NAT                                                                |
| $\sim$ Pla   | tform Settings Threat Defense                                      |
| $\checkmark$ | test                                                               |
| Impo         | ort Cancel                                                         |

### 9. インポートマニフェストで、インターフェイスオブジェクトに割り当てるセキュリティゾーン を選択するか、新しいゾーンを作成し、インポートをクリックします。

| Import Manifest Network and Port objects will be reused if name and content matches with existing objects, in all other cases objects with duplicate names are imported as new appended to the name. test (Access Control Policy) Initial_Health_Policy 2024-09-29 18:25:54 (Health Policy) NAT (NAT Threat Defense) test (Platform Settings Threat Defense) | objects with a number   |
|----------------------------------------------------------------------------------------------------|-------------------------|
| Network and Port objects will be reused if name and content matches with existing objects, in all other cases objects with duplicate names are imported as new appended to the name.  test (Access Control Policy) Initial_Health_Policy 2024-09-29 18:25:54 (Health Policy) NAT (NAT Threat Defense) test (Platform Settings Threat Defense)                | objects with a number   |
| test (Access Control Policy)<br>Initial_Health_Policy 2024-09-29 18:25:54 (Health Policy)<br>NAT (NAT Threat Defense)<br>test (Platform Settings Threat Defense)                                                                                                    |                         |
| Initial_Health_Policy 2024-09-29 18:25:54 (Health Policy) NAT (NAT Threat Defense) test (Platform Settings Threat Defense)                                                                                                    |                         |
| NAT (NAT Threat Defense)<br>test (Platform Settings Threat Defense)                                                                                                    |                         |
| test (Platform Settings Threat Defense)                                                                                                    |                         |
|                                                                                                    |                         |
| V Interface Objects dm21 (Routed) ▼                                                                                                    |                         |
| Access Control Policy Rula: allowhthe (Source Zone) Access Control Dolicy Rula: allowesh (Source Zone)                                                                                                    |                         |
| NAT Policy: NAT     NAT Policy: Rule ID: # (Source Zone)     Security Zones                                                                                                    | Select<br>Select<br>New |
| labs (Routed) ► Security Zones                                                                                                    |                         |

10. 宛先FMCにFTDを登録します。

- 宛先FMCで、Device > Managementタブに移動し、Add > Deviceを選択します。
- プロンプトに応答して、登録プロセスを完了します。

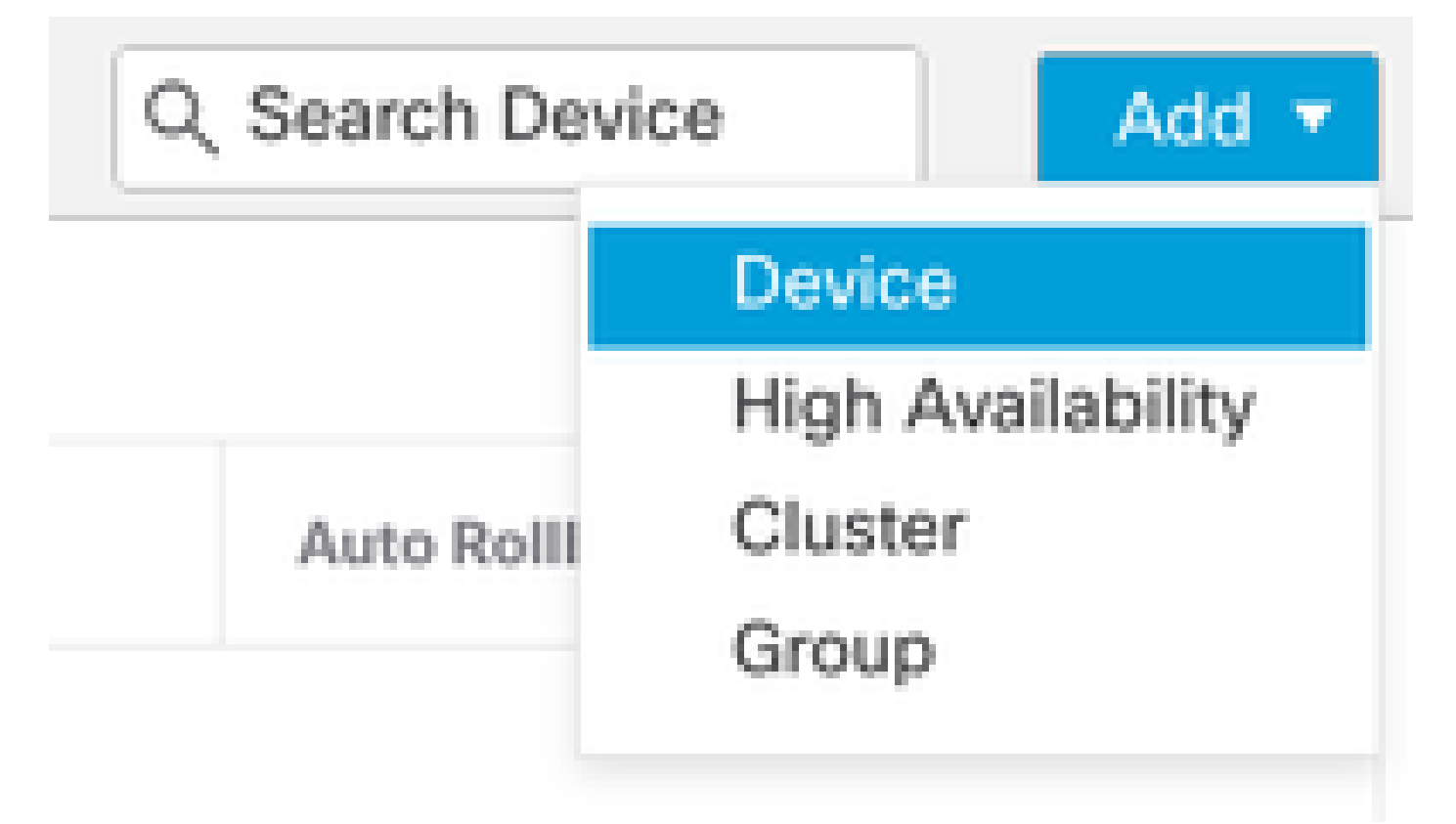

| Add Device                                                                                                    |                                                                                  |                                                                                                    |                                                                                                    | 0                                               |
|----------------------------------------------------------------------------------------------------|----------------------------------------------------------------------------------|----------------------------------------------------------------------------------------------------|----------------------------------------------------------------------------------------------------|-------------------------------------------------|
| CDO Managed Device                                                                                                    | ,                                                                                |                                                                                                    |                                                                                                    |                                                 |
| Hoste                                                                                                    |                                                                                  |                                                                                                    |                                                                                                    |                                                 |
| 1                                                                                                    |                                                                                  |                                                                                                    |                                                                                                    |                                                 |
| Display Name:                                                                                                    |                                                                                  |                                                                                                    |                                                                                                    |                                                 |
|                                                                                                    |                                                                                  |                                                                                                    |                                                                                                    |                                                 |
| Registration Key:*                                                                                                    |                                                                                  |                                                                                                    |                                                                                                    |                                                 |
|                                                                                                    |                                                                                  |                                                                                                    |                                                                                                    |                                                 |
| Group:                                                                                                    |                                                                                  |                                                                                                    |                                                                                                    |                                                 |
| None                                                                                                    | ٠                                                                                |                                                                                                    |                                                                                                    |                                                 |
| Access Control Policy:*                                                                                                    |                                                                                  |                                                                                                    |                                                                                                    |                                                 |
|                                                                                                    | *                                                                                |                                                                                                    |                                                                                                    |                                                 |
| Note: All virtual Firewall T<br>Make sure your Smart Lic<br>It's important to choose t<br>Click here for information<br>Until you choose a tier, yo | hreat Defens<br>ensing accor<br>he tier that m<br>about the Fi<br>our Firewall T | e devices require a<br>unt contains the ava<br>atches the license<br>rewall Threat Defen<br>hreat Defense virtue | performance tier licens<br>ilable licenses you neer<br>you have in your accour<br>se performance-tiered<br>al defaults to the FTDv5 | se.<br>d.<br>nt.<br>licensing.<br>i0 selection. |
| Performance Tier (only fo                                                                                                    | r Firewall The                                                                   | reat Defense virtual                                                                                             | 7.0 and above):                                                                                                    |                                                 |
| Select a recommended                                                                                                    | Tier +                                                                           |                                                                                                    |                                                                                                    |                                                 |
| Malware                                                                                                    |                                                                                  |                                                                                                    |                                                                                                    |                                                 |
| Threat                                                                                                    |                                                                                  |                                                                                                    |                                                                                                    |                                                 |
| URL Filtering                                                                                                    |                                                                                  |                                                                                                    |                                                                                                    |                                                 |
| Advanced                                                                                                    |                                                                                  |                                                                                                    |                                                                                                    |                                                 |
| Unique NAT ID:+                                                                                                    |                                                                                  |                                                                                                    |                                                                                                    |                                                 |
|                                                                                                    |                                                                                  |                                                                                                    |                                                                                                    |                                                 |
| Transfer Packets                                                                                                    |                                                                                  |                                                                                                    |                                                                                                    |                                                 |
| Either host or NAT ID is                                                                                                    | equired.                                                                         |                                                                                                    | Cancel                                                                                                    |                                                 |
|                                                                                                    |                                                                                  |                                                                                                    |                                                                                                    |                                                 |

詳細については、『Firepower Management Centerコンフィギュレーションガイド』の「 <u>Firepower Management Centerへのデバイスの追加</u>」を参照してください。

11. Device > Device Managementの順に移動し、FTD > Deviceを選択して、importをクリックします。 デバイスの設定を置き換えるか確認する警告が表示されたら、yesをクリックします。

# FTD1

Cisco Firepower Threat Defense for VMware

| Device  | Routing       | Interfaces | Inline Sets | DHCP         | VTEP     |
|---------|---------------|------------|-------------|--------------|----------|
|         |               |            |             |              |          |
| Gener   | al            |            |             |              | ∕±∓      |
| Name:   |               |            |             |              | FTD1     |
| Transfe | er Packets:   |            |             |              | Yes      |
| Mode:   |               |            |             |              | Routed   |
| Compli  | iance Mode:   |            |             |              | None     |
| TLS Cr  | ypto Accelera | ation:     |             |              | Disabled |
| Device  | Configuration | 1:         |             | iport Export | Download |

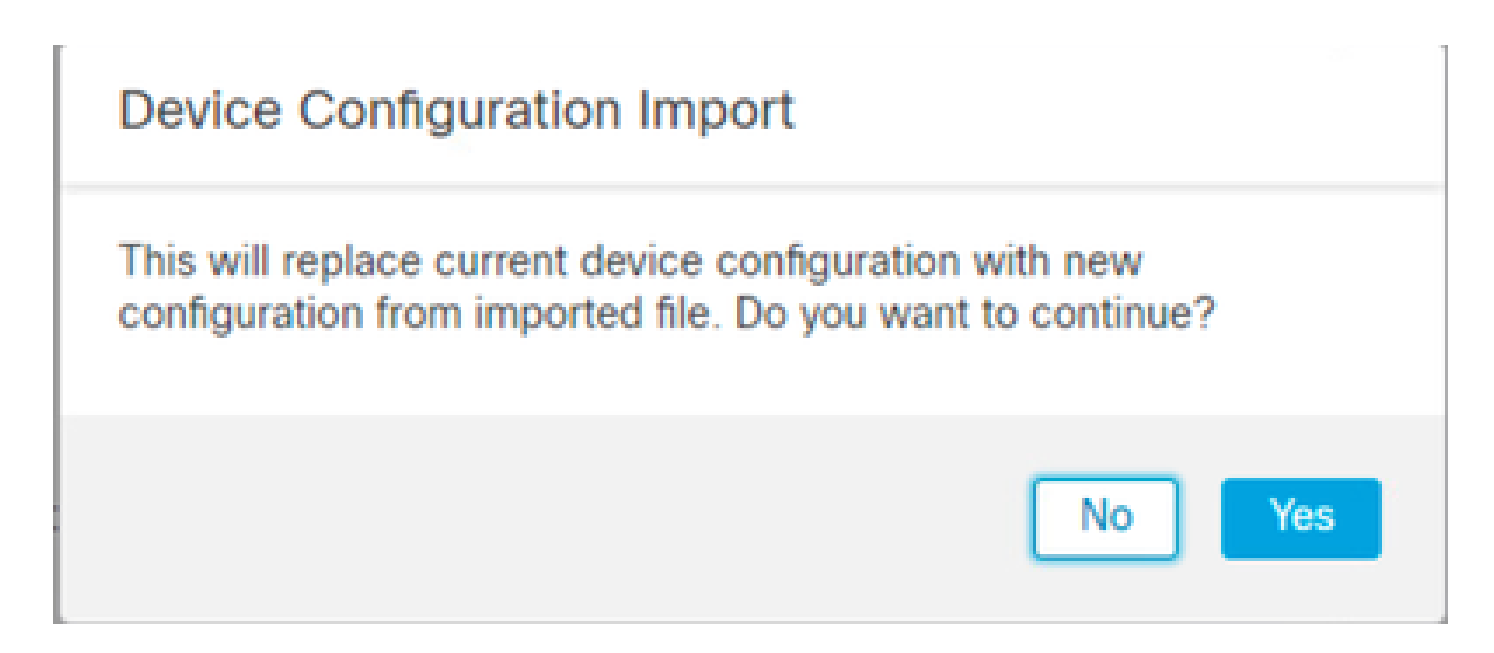

12. インポート設定ファイル(拡張子.SFO)を選択し、uploadをクリックします。インポートが 開始されたことを示すメッセージが表示されます。

|                                      |                    |          |              |                  | × |
|--------------------------------------|--------------------|----------|--------------|------------------|---|
| C > Downloads                        |                    |          | ✓ Ŏ Search ( | Search Downloads |   |
|                                      |                    |          |              | BH •             |   |
| Name                                 | Date modified      | Туре     | Size         |                  |   |
| Yesterday (4)                        |                    |          |              |                  |   |
| DejectExport_20241014235208.sfo      | 10/14/2024 7:51 PM | SFO File | 177 KB       |                  |   |
| exportconfig.sfo                     | 10/14/2024 7:46 PM | SFO File | 23 KB        |                  |   |
| DeviceExport-9fd9088e-7d04-11ef-a474 | 10/14/2024 7:18 PM | SFO File | 23 KB        |                  |   |
| DeviceExport-bea34c00-8a80-11ef-88c6 | 10/14/2024 7:08 PM | SFO File | 24 KB        |                  |   |

| e exportconfig.sfo | ¥ | All Files | $\sim$ |
|--------------------|---|-----------|--------|
|                    |   | Open      | Cancel |

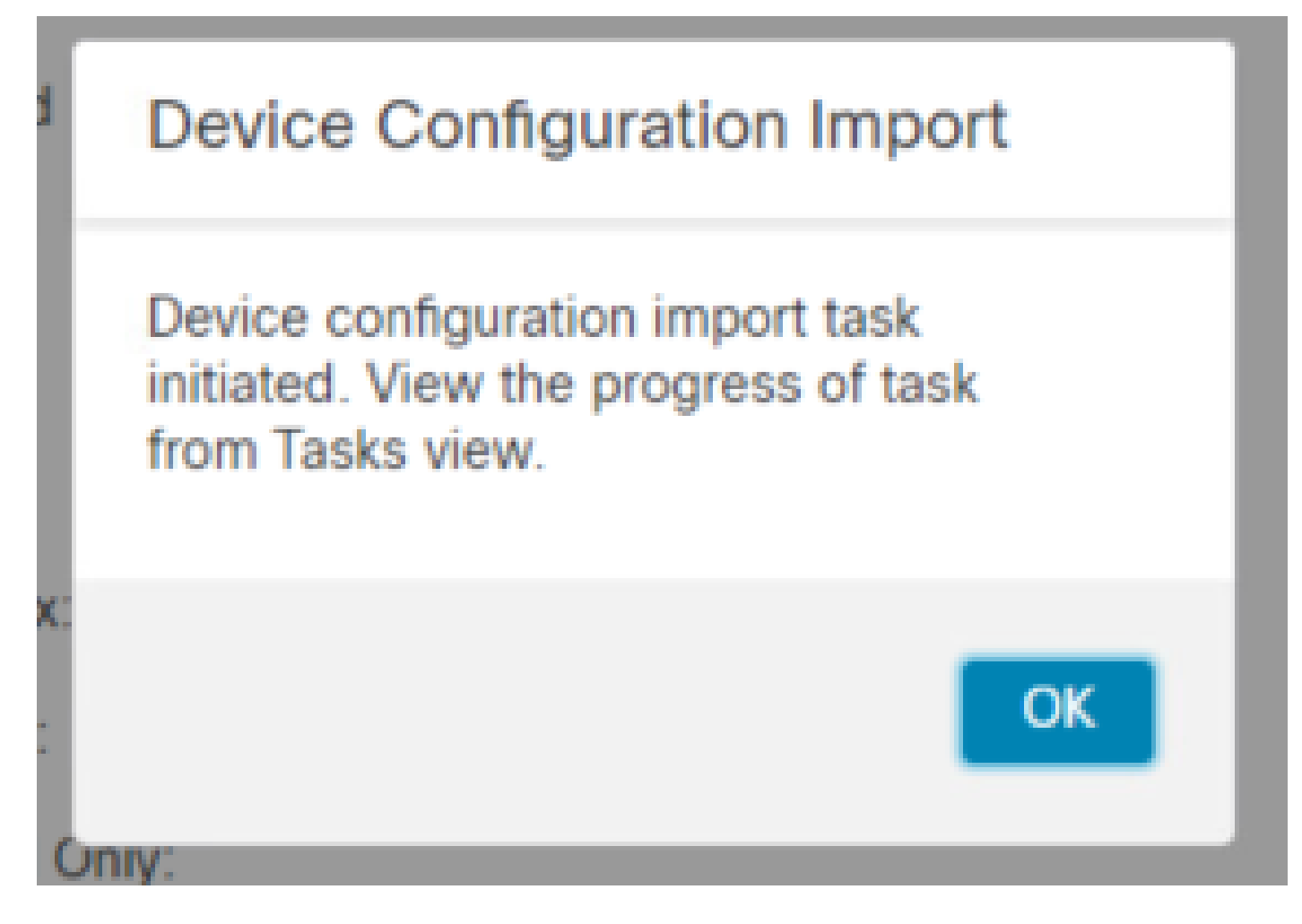

13. 最後に、インポートが完了するとアラートが表示され、レポートが自動的に生成されます。 これにより、インポートされたオブジェクトとポリシーを確認できます。

|                        |             |               | Deploy      | ९ 🧳 🌣     | 🕜 admin 🕇 | cisco SECURE       |
|------------------------|-------------|---------------|-------------|-----------|-----------|--------------------|
| Deployments Up         | ogrades     | Health        | 🤋 Tasks     |           |           | Show Notifications |
| 20+ total 0 waitin     | g 0 runnir  | ng 0 retrying | 20+ success | 1 failure | Q Filter  |                    |
| Device Configuration I | mport       |               |             |           |           |                    |
| Device configuration   | ns imported | successfully  |             |           |           | 6s ×               |

#### **Configuration Import Summary**

Initiated by: Initiated at: Tue Oct 15 00:40:18 2024

#### Policies

Policies imported: 3

| Туре                                       | Name                                                                                |
|--------------------------------------------|-------------------------------------------------------------------------------------|
| PG.PLATFORM.AutomaticApplicationBypassPage | .9fd9088e-7d04-11ef-a474-<br>e9a89b197c24PG.PLATFORM.AutomaticApplicationBypassPage |
| PG.PLATFORM.PixInterface                   | .9fd9088e-7d04-11ef-a474-e9a89b197c24PG.PLATFORM.PixInterface                       |
| PG.PLATFORM.NgfwInlineSetPage              | .9fd9088e-7d04-11ef-a474-e9a89b197c24PG.PLATFORM.NgfwInlineSetPage                  |

## 確認

移行が完了したら、FTDデバイスが正しく登録され、宛先FMCで機能していることを確認します。

- 宛先FMCのデバイスステータスをチェックします。
- すべてのポリシーと設定が正しく適用されていることを確認します。
- テストを実行して、デバイスが動作可能であることを確認します。

# トラブルシュート

移行プロセス中に問題が発生した場合は、次のトラブルシューティング手順を検討してください 。

- FTDデバイスと両方のFMCの間のネットワーク接続を確認します。
- 両方のFMCのソフトウェアバージョンが同じであることを確認します。
- 両方のFMCでエラーメッセージまたは警告がないかアラートを確認します。

## 関連情報

- <u>Cisco Secure Firewall Management Centerアドミニストレーションガイド</u>
- <u>Firepowerデバイス登録の設定、確認、トラブルシューティング</u>

翻訳について

シスコは世界中のユーザにそれぞれの言語でサポート コンテンツを提供するために、機械と人に よる翻訳を組み合わせて、本ドキュメントを翻訳しています。ただし、最高度の機械翻訳であっ ても、専門家による翻訳のような正確性は確保されません。シスコは、これら翻訳の正確性につ いて法的責任を負いません。原典である英語版(リンクからアクセス可能)もあわせて参照する ことを推奨します。